### Introduzione a:

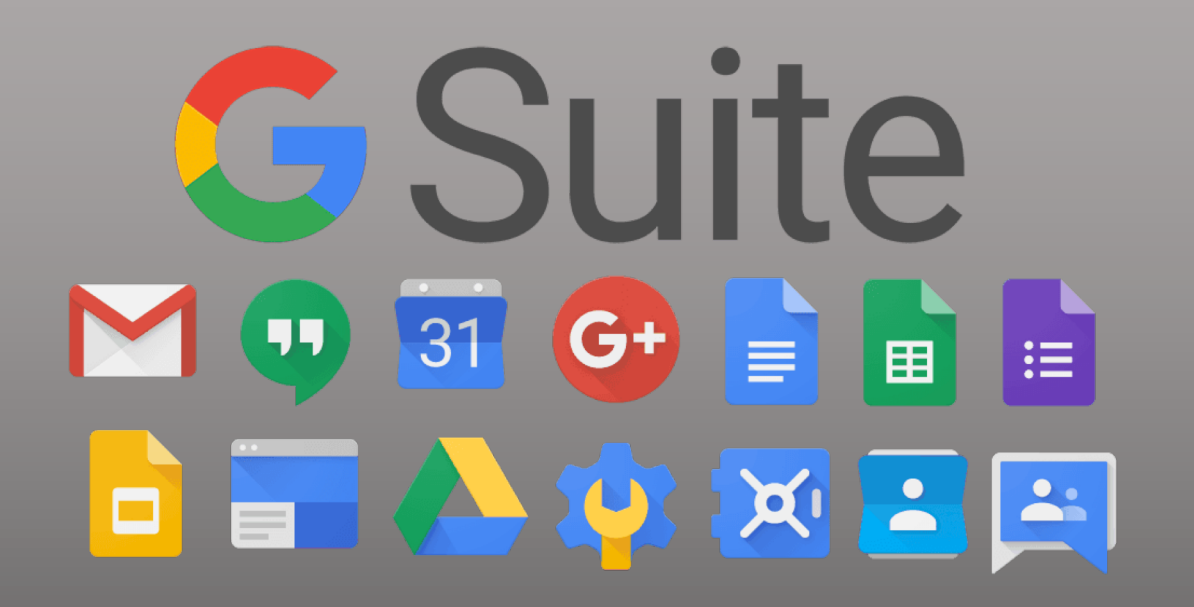

IC "Dusmet" - Nicolosi

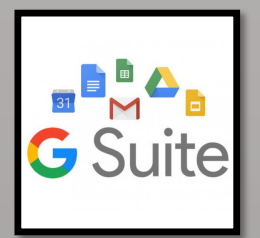

# Cos'è G-Suite?

"<u>G-Suite for Education</u>" è una piattaforma di Google, disponibile gratuitamente per le scuole che ne fanno richiesta, che offre strumenti integrati tra loro per la didattica e la condivisione dei documenti.

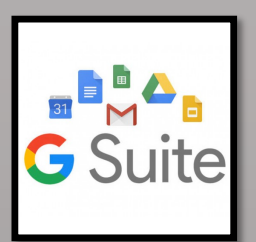

Di seguito una panoramica sugli strumenti più significativi. N.B.: è opportuno conoscere i loro simboli perché necessari ad avviare le applicazioni dal pannello di controllo.

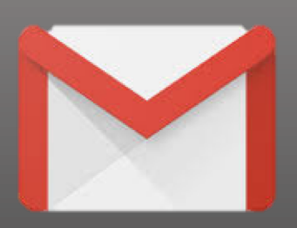

#### G-Mail

E' la casella di posta della suite. Naturalmente fa riferimento all'indirizzo che riceverete dalla scuola e **non** ad eventuali caselle g-mail personali.

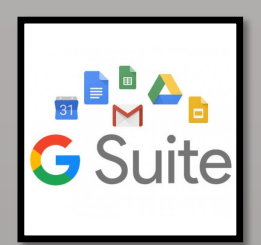

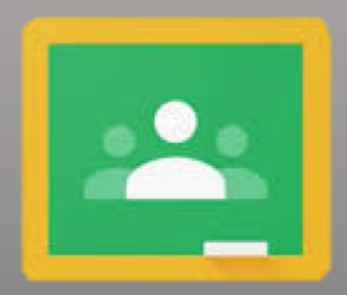

#### Classroom

È una classe virtuale.

Consente di partecipare ai corsi creati dai vostri insegnanti, di ricevere i compiti e di riconsegnarli svolti.

Per iscrivervi ad un corso riceverete un **codice** dal vostro insegnante che dovete inserire al momento dell'iscrizione.

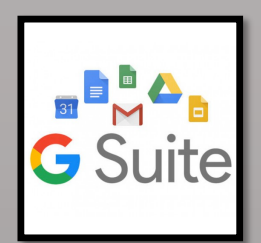

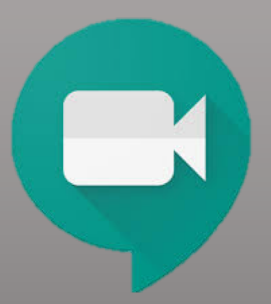

#### Meet

Consente di seguire lezioni in videoconferenza. È possibile visualizzare anche PowerPoint, dispense o altri documenti proiettati dai vostri insegnanti.

Per partecipare ad una lezione in videoconferenza dovete cliccare sul link che riceverete dal vostro insegnante o che trovate postato sulla bacheca di classroom.

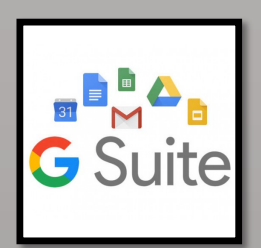

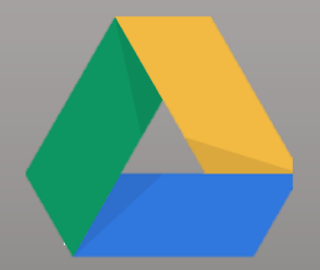

#### Drive

E' un cloud. Google Drive serve a condividere documenti di qualsiasi tipo, anche di grandi dimensioni.

Più semplicemente, è un contenitore nel quale inserire documenti.

Il punto forte è che è raggiungibile da qualsiasi applicazione della suite.

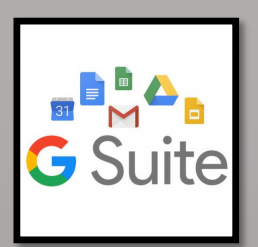

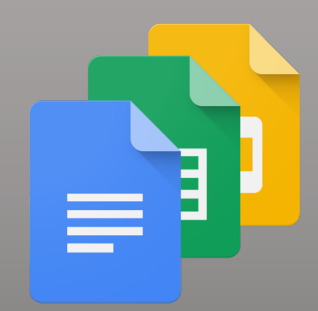

#### Documenti, Fogli e Presentazioni

Servono a produrre documenti di testo, fogli elettroni e presentazioni. Sono, per intenderci, l'equivalente di Word, Excel e Power Point di Microsoft.

È possibile condividere tali documenti con altri docenti o studenti contribuendo così a scrittura e modifica nello stesso documento: la **"scrittura condivisa"**.

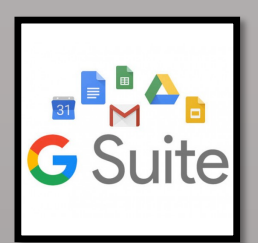

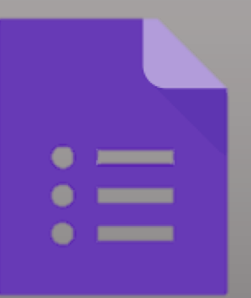

#### Moduli

Serve a partecipare a test e sondaggi online.

# Come accedere alla piattaforma

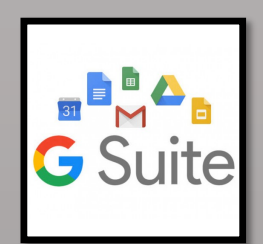

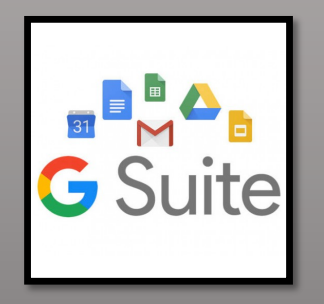

#### Primo accesso

E' necessario utilizzare le credenziali fornite dai vostri insegnanti. Il *nome utente* avrà questa struttura generale:

nome.cognome@scuoaladusmetnicolosi.edu.it

La *password* è un numero uguale per tutti. Al primo accesso il sistema vi chiederà di cambiarla. Appuntate quella nuova in un luogo sicuro.

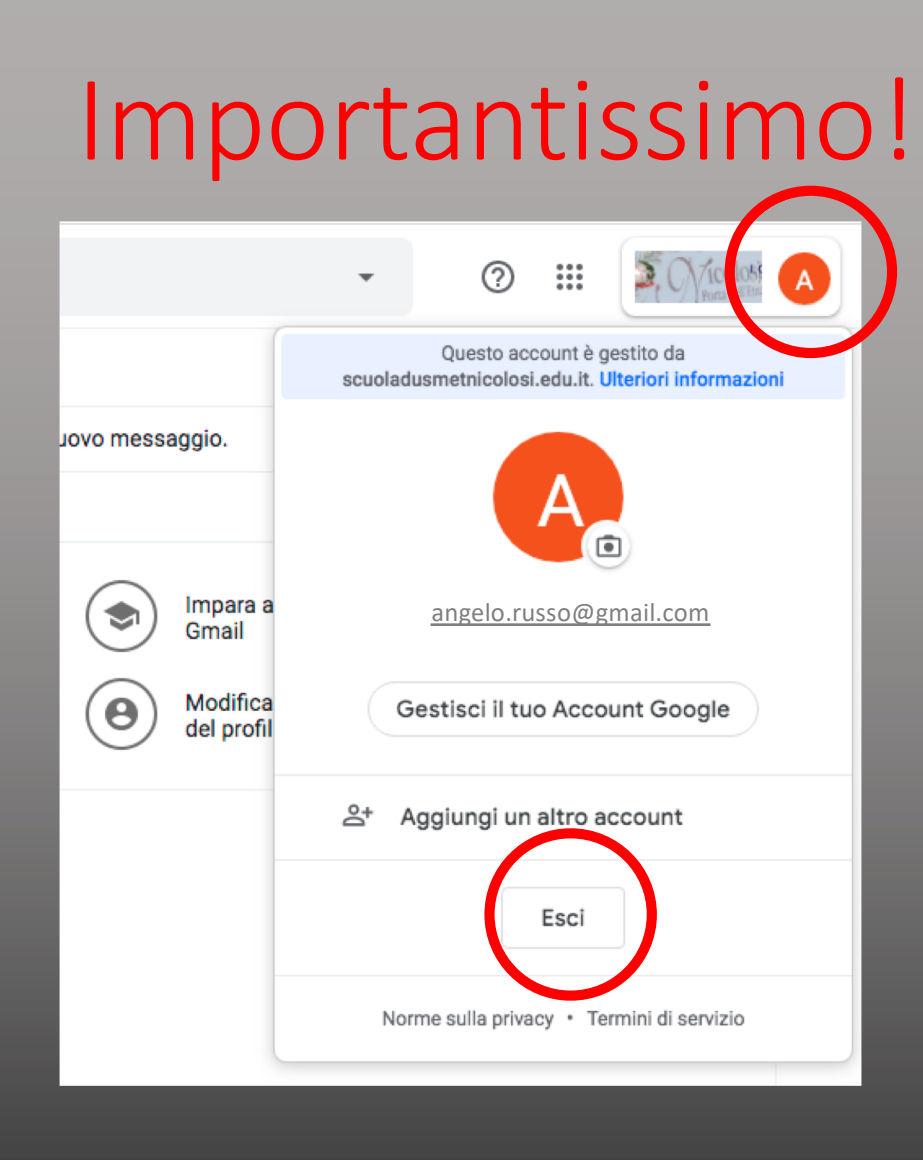

## ■ MA G Suite

#### Uscire da account personali

Se avete attivi account personali su g-mail, dovete prima uscire. Per farlo, cliccare sull'iniziale del nome in alto a destra nel browser, nella scheda che si apre cliccare su **"Esci"**.

# Come accedere alla piattaforma

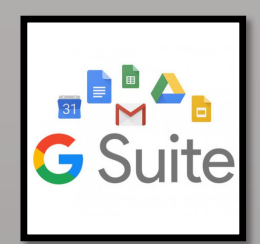

#### Google

#### Accedi Utilizza il tuo Account Google

Non ricordi l'indirizzo email?

Non si tratta del tuo computer? Utilizza finestre di navigazione privata per accedere. Ulteriori informazioni

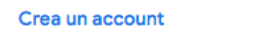

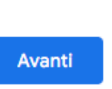

#### Primo accesso

Per accedere è necessario andare sulla pagina di accesso a

G-mail

https://accounts.google.com/signin

e digitare le credenziali.

# Come accedere alla piattaforma

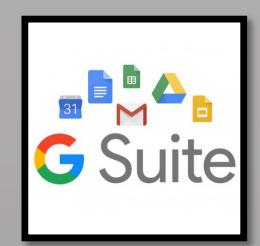

#### Google

Benvenuto nel tuo nuovo account

Benvenuto nel tuo nuovo account: alunno.prova@scuoladusmetnicolosi.edu.it. L'account è compatibile con tanti servizi Google, ma è il tuo amministratore di scuoladusmetnicolosi.edu.it che decide a quali servizi puoi accedere. Per suggerimenti sull'utilizzo del tuo nuovo account, visita il Centro assistenza di Google.

Quando utilizzi servizi Google, il tuo amministratore di dominio ha accesso ai dati del tuo account alunno.prova@scuoladusmetnicolosi.edu.it, inclusi i dati memorizzati sull'account nei servizi Google. Puoi avere utleriori informazioni qui oppure leggendo le norme sulla privacy della tuo organizzazione, se esistono. Puoi scegliere di tenere un account separato per l'utilizzo personale di qualsiasi servizio Google, incluso il servizio email. Se hai vari Account Google, puoi gestire l'account che utilizzi con i servizi Google e passare da un account all'altro quando vuoi. Il tuo nome utente e l'immagine del profilo ti consentono di verificare di avere scello raccount desiderato.

Se la tua organizzazione ti dà accesso ai servizi principali di G Suite, il tuo utilizzo di tali servizi è regolato dal contratto G Suite dell'organizzazione. Tutti gli altri servizi di Google attivati dall'amministratore ("Servizi aggiuntivi") sono a tua disposizione ai sensi dei Termini di servizio e delle Norme sulla privacy di Google. Alcuni Servizi aggiuntivi potrebbero essere regolati anche da termini specifici del servizio. Il tuo utilizzo dei servizi a cui l'amministratore ti autorizza ad accedere costituisce l'accettazione dei termini specifici dei servizi applicabili.

Fai clic su "Accetto" di seguito per indicare di aver compreso la descrizione del funzionamento del tuo account alunno. prove @scuoladusmethicolosi.edu.it, nonché di accettare i Termini di servizio di Google e le Norme sulla privacy di Google.

Accetta

#### Primo accesso

Dopo aver inserito indirizzo e-mail e password, accettare le condizioni e la politica sulla Privacy. Successivamente, verrete indirizzati alla pagina per il

cambio password.

# Esplorazione degli strumenti

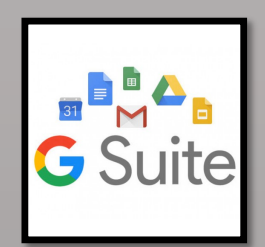

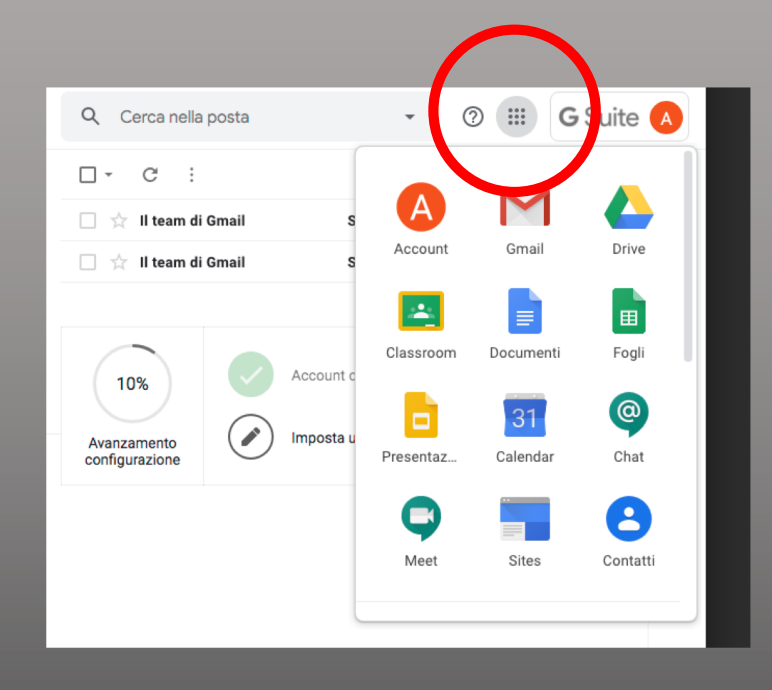

#### Accesso alle applicazioni

Dalla pagina di G-mail è possibile raggiungere le applicazioni dal pulsante con i 9 quadratini di Google. Sarà questo ad essere utilizzato ogni qualvolta si deve aprire una applicazione.

N.B. per alcune applicazioni potrebbe essere necessario cliccare sulla freccetta "**altro**" in fondo all'elenco.

# Utilizzo di Classroom

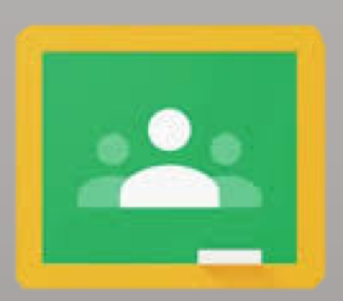

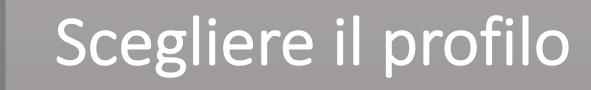

Al primo accesso, il sistema vi chiederà di scegliere il profilo.

Scegliete il profilo **STUDENTE** per poter partecipare ai corsi.

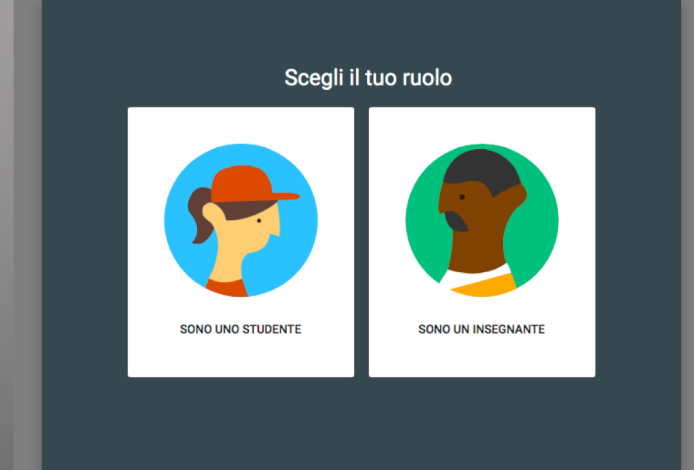

## Utilizzo di Classroom

....

Iscriviti al tuo primo corso

#### Iscriversi ai corsi

In alto clicca sulla crocetta "Iscriviti al tuo primo corso".

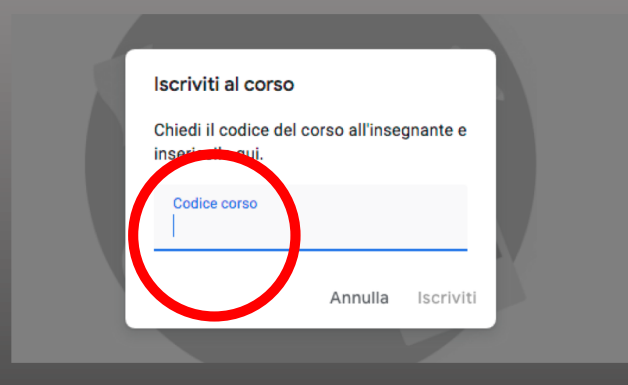

Quando ti viene chiesto, inserisci il codice che ti ha comunicato l'insegnante.

Dai conferma su "iscriviti".

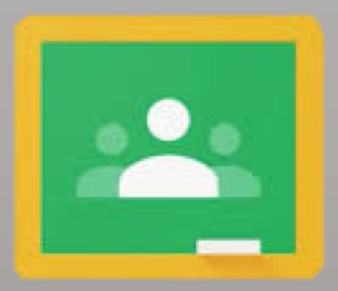

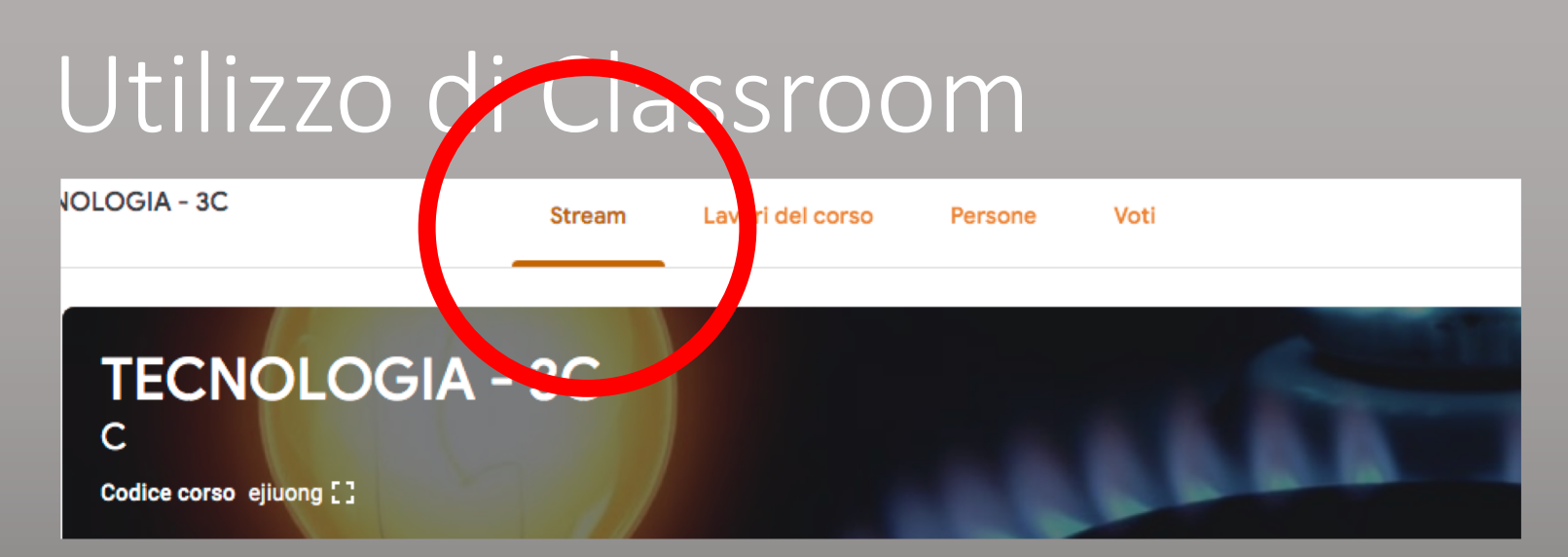

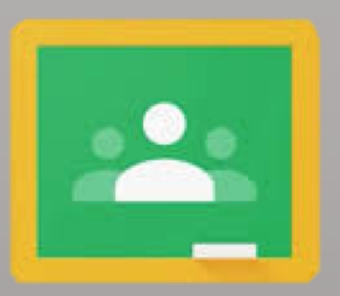

#### Navigazione dei corsi

Nella scheda "**Stream**", è possibile scorrere tutte le attività svolte sul corso. Interventi, documenti allegati e post di risposta. E' un po' come la "home di Facebook" in cui si possono scorrere tutte le notizie.

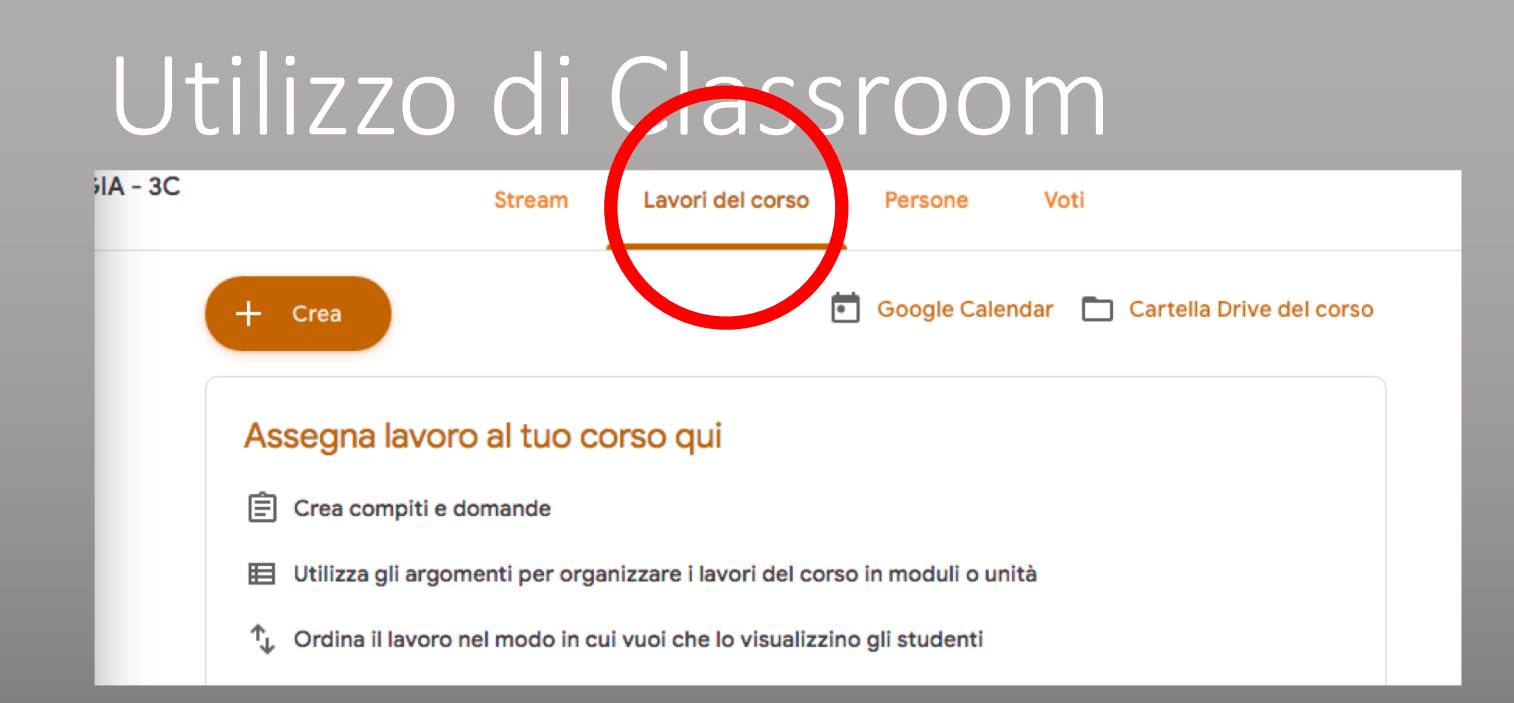

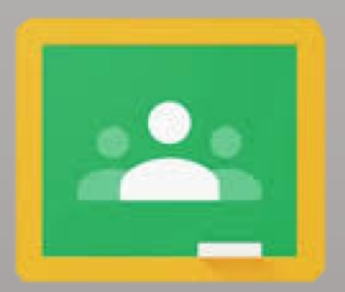

Nella scheda "Lavori del corso", è possibile aprire i compiti

che l'insegnante ha lasciato per svolgerli.

# Utilizzo di Classroom Tecnologia - 3C Stream Lavori del corse Persone Insegnanti Maurizio D'Ali Studenti Invita gli studenti o fornisci loro questo codice del corso: ejuorg

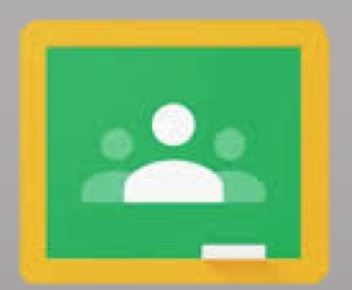

Nella scheda "Persone", è possibile visualizzare gli iscritti al

corso ed invitarne di nuovi mediante il pulsante

쏭

# Grazie

Maurizio D'Alì